# Configurar o Security Manager no Cisco IOS IPS

# Contents

Introduction Prerequisites Requirements Componentes Utilizados Conventions Configurar Informações Relacionadas

### **Introduction**

O Cisco Security Manager faz parte do Cisco Security Management Suite, que oferece administração e aplicação abrangentes de políticas para a Cisco Self-Defending Network. O Cisco Security Manager é um aplicativo corporativo líder de mercado para gerenciamento de segurança. O Cisco Security Manager trata do gerenciamento de configuração de serviços de segurança de firewall, VPN e IPS (Intrusion Prevention System) em roteadores, dispositivos de segurança e módulos de serviços de segurança da Cisco.

Para obter um resumo dos recursos e benefícios do Cisco Security Manager, bem como dos novos recursos na versão 3.1, consulte a folha de dados do Cisco Security Manager 3.1 em <a href="http://www.cisco.com/en/US/prod/collateral/vpndevc/ps5739/ps6498/product\_data\_sheet0900aecd\_8062bf6e.html">http://www.cisco.com/en/US/prod/collateral/vpndevc/ps5739/ps6498/product\_data\_sheet0900aecd\_8062bf6e.html</a>. Você pode fazer o download do Cisco Security Manager 3.1 do Cisco.com em <a href="http://www.cisco.com/cgi-bin/tablebuild.pl/csm-app">http://www.cisco.com/cgi-bin/tablebuild.pl/csm-app</a> (somente clientes registrados).

Este documento descreve como usar o Cisco Security Manager 3.1 para executar a configuração inicial do IOS IPS. Para roteadores já configurados com o IOS IPS, os clientes podem usar diretamente o Cisco Security Manager 3.1 para tarefas de provisionamento.

**Observação:** o Cisco Security Manager 3.1 oferece suporte somente a imagens do IOS 12.4(11)T2 e posteriores para configurar o IOS IPS.

### **Prerequisites**

#### **Requirements**

Não existem requisitos específicos para este documento.

#### **Componentes Utilizados**

As informações neste documento são baseadas nestas versões de software e hardware:

- Cisco Security Manager 3.1
- Cisco IOS 12.4(11)T2

The information in this document was created from the devices in a specific lab environment. All of the devices used in this document started with a cleared (default) configuration. If your network is live, make sure that you understand the potential impact of any command.

#### **Conventions**

Consulte as <u>Convenções de Dicas Técnicas da Cisco para obter mais informações sobre</u> <u>convenções de documentos.</u>

# **Configurar**

Conclua estes passos para configurar o IOS IPS:

- 1. Execute o cliente do Cisco Security Manager 3.1 no PC local.
- 2. Escolha **Novo dispositivo** no menu Arquivo para adicionar um dispositivo ao Cisco Security Manager

| Cisco Security Manager - admin D<br>le Edit View Policy Map Tools                                                                                                    | onnected to '172.25.90.8'<br>Helo | A CONTRACTOR OF THE OWNER OF THE OWNER OWNER OWNER OWNER OWNER OWNER OWNER OWNER OWNER OWNER OWNER OWNER OWNER OWNER OWNER OWNER OWNER OWNER OWNER OWNER OWNER OWNER OWNER OWNER OWNER OWNER OWNER OWNER OWNER OWNER OWNER |                      |
|----------------------------------------------------------------------------------------------------|-----------------------------------|----------------------------------------------------------------------------------------------------|----------------------|
| New Device                                                                                                    | 2                                 | -                                                                                                    |                      |
| Gone Device                                                                                                    | J 1                               |                                                                                                    |                      |
| Delete Device                                                                                                    | Device: 172.25.90.91 Policy:      | : FlexConfigs                                                                                                    |                      |
| Seve Osl+5                                                                                                    | Prepended FlexConfigs             |                                                                                                    |                      |
| Vew Changes                                                                                                    | No                                | Name                                                                                                    | Description          |
| Yakdate                                                                                                    |                                   |                                                                                                    |                      |
| Submit                                                                                                    |                                   |                                                                                                    |                      |
| Submit and Deploy                                                                                                    |                                   |                                                                                                    |                      |
| Depky                                                                                                    |                                   |                                                                                                    |                      |
| Discard                                                                                                    |                                   |                                                                                                    |                      |
| Edt Device Groups                                                                                                    |                                   |                                                                                                    |                      |
| New Device Group                                                                                                    |                                   |                                                                                                    |                      |
| Add Devices to Group                                                                                                    |                                   |                                                                                                    |                      |
| Pirt. Only                                                                                                    |                                   |                                                                                                    |                      |
| F-2 040                                                                                                    |                                   |                                                                                                    |                      |
| Carrier Control                                                                                                    | Appended PlexConfigs              |                                                                                                    |                      |
| Inspection Rules                                                                                                    | No.                               | Name                                                                                                    | Description          |
| <ul> <li>Settings</li> </ul>                                                                                                    | and the same succession           |                                                                                                    |                      |
| Transparent Rules                                                                                                    |                                   |                                                                                                    |                      |
| Web Filter Pules                                                                                                    |                                   |                                                                                                    |                      |
| E PS                                                                                                    |                                   |                                                                                                    |                      |
| NAT                                                                                                    |                                   |                                                                                                    |                      |
| Distance of the second second |                                   |                                                                                                    |                      |
| RE SSL VPN                                                                                                    |                                   |                                                                                                    |                      |
| (i) Interfaces                                                                                                    |                                   |                                                                                                    |                      |
| E Platform                                                                                                    |                                   |                                                                                                    |                      |
| PlexCarlings                                                                                                    |                                   |                                                                                                    |                      |
|                                                                                                    |                                   |                                                                                                    | Values Preview 🔶 🔍 😰 |
|                                                                                                    |                                   |                                                                                                    | Save                 |

 Na janela Novo dispositivo, escolha como deseja adicionar o dispositivo. Este exemplo adiciona o dispositivo da rede.

| New Device - Choose Method (Step 1 of)                                                                                                    |                    |
|----------------------------------------------------------------------------------------------------|--------------------|
| Please choose how you would like to add the device:                                                                                                    |                    |
| Add Device From Network                                                                                                    |                    |
| When you add a device that is live on the network, Cisco Security Manager makes a secure<br>connection with the device and discovers its identifying information and properties.  |                    |
| Add from Configuration File                                                                                                    |                    |
| When you add a device using its configuration file, Cisco Security Manager discovers the<br>device's identifying information, properties and policies from the file.              |                    |
| Add New Device                                                                                                    | 10                 |
| You can add a device that is not yet on the network by specifying the device's identifying<br>information and credentials.                                                        | -                  |
| Add Device From DCR                                                                                                    | /                  |
| If you are using other CiscoWorks applications and your devices have already been added to<br>the device credentials repository, you can import them into Cisco Security Manager. |                    |
|                                                                                                    |                    |
| Back Next                                                                                                    | Pinish Cancel Help |

- 4. Clique em Next.
- 5. Insira os detalhes da identidade do dispositivo que deseja adicionar. Por exemplo, nome do host e endereço

IP.

| Identity           |                                         |  |
|--------------------|-----------------------------------------|--|
| IP Type:           | Static 🗸                                |  |
| Host Name:         |                                         |  |
| Domain Name:       |                                         |  |
| IP Address:        | 172.25.90.91                            |  |
| Display Name:*     | 172.25.90.91                            |  |
| OS Type:*          | ×                                       |  |
|                    | 105 - 12.3+                             |  |
|                    | 105 - Catalyst 6500/7600                |  |
| Discover Device Se | etting PIX                              |  |
| Discover:          | IP5                                     |  |
|                    | ASA                                     |  |
|                    | Pixewal Policies                        |  |
|                    | IPS Policies                            |  |
|                    | RA VPN Policies                         |  |
|                    | Discover Policies for Security Contexts |  |
|                    |                                         |  |
|                    |                                         |  |
|                    |                                         |  |
|                    |                                         |  |
|                    |                                         |  |
|                    |                                         |  |

- 6. Clique em Next.
- 7. Insira as credenciais principais, como nome de usuário, senha, Enable password (Habilitar senha) para o IOS Router que você deseja adicionar.
- 8. Clique em **Finish** para adicionar o dispositivo ao Cisco Security Manager.**Observação:** este exemplo pressupõe que o usuário já tem um roteador pré-configurado e pode fazer login no roteador com as credenciais apropriadas.

| Osername:       postori254         Password:*       r*******         Enable Password:       Confirm:*         HTTP Credentials       Username:         Password:       Osername:         Password:       Confirm:         HTTP Port:       90         HTTP SPort:       443         IPS RDEP Mode:       HTTPS         Certificate Common Name:       Confirm:         RX-Boot Mode       SMMP                                                                                                    | Primary Credentials      | Firen 1 224             |           |  |
|----------------------------------------------------------------------------------------------------|--------------------------|-------------------------|-----------|--|
| Password:       Confirm:         Enable Password:       Confirm:         HTTP Credentials       Use Primary Credentials         Username:       Password:         Password:       Confirm:         HTTP Port:       80         HTTPS Port:       943         IPS RDEP Mode:       HTTPS         Certificate Common Name:       Confirm:         RX-Boot Mode       SNMP                                                                                                    | csernane.                | CBC01234                |           |  |
| Enable Password: Confirm: Confirm: HTTP Credentials Username: Password: Confirm: Confirm: Con | Password:*               | I                       | Confirm:* |  |
| HTTP Credentials Use Primary Credentials Username: Password: Confirm: HTTP Port: 80 HTTPS Port: 443 IPS RDEP Mode: HTTPS Certificate Common Name: Confirm:                                                                                                    | Enable Password:         |                         | Confirm:  |  |
| Use Primary Credentials   Username:   Password:   Confirm:   HTTP Port:   90   HTTPS Port:   90   HTTPS Port:   91   Exercise Common Name:   Confirm:     RX-Boot Mode     SNMP                                                                                                    | NTTP Credentials         |                         |           |  |
| Username:<br>Password:<br>Confirm:<br>HTTP Port: 80<br>HTTPS Port: 443<br>IPS RDEP Mode: HTTPS<br>Certificate Common Name: Confirm:<br>RX-Boot Mode SNMP                                                                                                    |                          | Use Primary Credentials |           |  |
| Password:       Confirm:       HTTP Port:       80       HTTPS Port:       943       IPS RDEP Mode:       HTTPS       Certificate Common Name:       Confirm:                                                                                                    |                          | Username:               |           |  |
| Confirm:         HTTP Port:       80         HTTPS Port:       643         IPS RDEP Mode:       HTTPS         Certificate Common Name:       Confirm:         RX-Boot Mode       SMMP                                                                                                    |                          | Password:               |           |  |
| HTTP Port: 80<br>HTTPS Port: 443<br>IPS RDEP Mode: HTTPS<br>Certificate Common Name: Confirm: Confirm: RX-Boot Mode SNMP                                                                                                    |                          | Confirm:                |           |  |
| HTTPS Port: [443<br>IPS RDEP Mode: HTTPS<br>Certificate Common Name: Confirm: Confirm: RX-Boot Mode SNMP                                                                                                    | HTTP Port:               | 90                      |           |  |
| IPS RDEP Mode: HTTPS Certificate Common Name: Confirm: Confirm: RX-Boot Mode                                                                                                    | HTTPS Port:              | 443                     |           |  |
| Certificate Common Name: Confirm: Confirm:                                                                                                    | IPS RDEP Mode:           | HTTPS 💌                 |           |  |
| RX-Boot Mode SNMP                                                                                                    | Certificate Common Name: |                         | Confirm:  |  |
| RAYDOX PROF                                                                                                    | DV. Broot Manda          | 0.00                    |           |  |
|                                                                                                    | RA-DOOL PRODE            | 300                     |           |  |
|                                                                                                    |                          |                         |           |  |
|                                                                                                    |                          |                         |           |  |
|                                                                                                    |                          |                         |           |  |
|                                                                                                    |                          |                         |           |  |

Quando a opção "Descoberta concluída" aparecer na janela Status da descoberta, você adicionou com êxito um dispositivo ao Cisco Security Manager. Depois de adicionar um dispositivo ao Cisco Security Manager com êxito, você deve atribuir uma chave pública para habilitar o IPS.

| _                                                                                                    | 100%               |                                                                                                    | _                                                                                                    |                                                                                                   |                                                                  |                                                                   |                                                  |
|----------------------------------------------------------------------------------------------------|--------------------|----------------------------------------------------------------------------------------------------|----------------------------------------------------------------------------------------------------|---------------------------------------------------------------------------------------------------|------------------------------------------------------------------|-------------------------------------------------------------------|--------------------------------------------------|
|                                                                                                    |                    |                                                                                                    |                                                                                                    |                                                                                                   |                                                                  |                                                                   |                                                  |
| Status:                                                                                                    | Discovery complete | ted with warn                                                                                             | ings                                                                                                    |                                                                                                   |                                                                  |                                                                   |                                                  |
| Devices to be discovered:                                                                                                    | 1                  |                                                                                                    |                                                                                                    |                                                                                                   |                                                                  |                                                                   |                                                  |
| Devices discovered successfully:                                                                                                    | 1                  |                                                                                                    |                                                                                                    |                                                                                                   |                                                                  |                                                                   |                                                  |
| Devices discovered with errors:                                                                                                    | 0                  |                                                                                                    |                                                                                                    |                                                                                                   |                                                                  |                                                                   |                                                  |
| Niscovery Details                                                                                                    |                    |                                                                                                    |                                                                                                    |                                                                                                   |                                                                  |                                                                   |                                                  |
| Type Name                                                                                                    | Severity           | -                                                                                                    | Rate                                                                                                    | nananananana                                                                                      | Discovered                                                       | From                                                              |                                                  |
| 172.25.90.91                                                                                                    | 0                  | Discovery Cr                                                                                              | completed with Warnings Li                                                                                                    | ve Device                                                                                         |                                                                  |                                                                   |                                                  |
|                                                                                                    |                    |                                                                                                    |                                                                                                    |                                                                                                   |                                                                  |                                                                   |                                                  |
| Messages                                                                                                    |                    | Severity                                                                                                  | Description                                                                                                    |                                                                                                   |                                                                  |                                                                   |                                                  |
| Messages<br>Interfaces wide open for traffic                                                                                                    |                    | Severity                                                                                                  | Description<br>The following interfaces a<br>ing a new Access-rule on I                                                                                                    | ire wide open for tra                                                                             | iffic as there is no                                             | o ACL applied on I                                                | them. Addi                                       |
| Messages<br>Interfaces wide open for traffic<br>Policies discovered                                                                                                   |                    | Severity                                                                                                  | Description<br>The following interfaces a<br>ing a new Access-rule on<br>emission of traffic anymo                                                                                                    | ire wide open for tra<br>these interfaces me<br>tre:                                              | ffic as there is no                                              | o ACL applied on 1<br>Il no longer be su                          | them. Addi                                       |
| Messages<br>Interfaces wide open for traffic<br>Policies discovered<br>Existing policy objects reused                                                                 |                    | Severity<br>(1)<br>(2)<br>(2)<br>(2)<br>(3)<br>(3)<br>(4)<br>(4)<br>(4)<br>(4)<br>(4)<br>(4)<br>(4)<br>(4 | Description<br>The following interfaces a<br>ng a new Access-rule on<br>emission of traffic anymo<br>FastEthernet0<br>FastEthernet1                                                                                                    | rre wide open for tra<br>these interfaces me<br>rre:                                              | ffic as there is n<br>ans that there wi                          | o ACL applied on 1<br>Il no longer be su                          | them. Addi<br>ch implicit p                      |
| Messages<br>Interfaces wide open for traffic<br>Policies discovered<br>Existing policy objects reused<br>IP5 signature policy not discovered                          |                    | Severity                                                                                                  | Description<br>The following interfaces a<br>ing a new Access-rule on I<br>emission of traffic anymo<br>FastEthernet0<br>FastEthernet1<br>FastEthernet2<br>FastEthernet3                                                                                                    | ire wide open for tra<br>these interfaces me<br>ire:                                              | iffic as there is no                                             | o ACL applied on I<br>Il no longer be su                          | them. Addi  <br>ch implicit p                    |
| Messages<br>Interfaces wide open for braffic<br>Policies discovered<br>Existing policy objects reused<br>IP5 signature policy not discovered<br>Add Device Successful |                    | Severity                                                                                                  | Description<br>The following interfaces a<br>ng a new Access-rule on 1<br>emission of traffic anymo<br>FastEthernet0<br>FastEthernet1<br>FastEthernet2<br>FastEthernet3<br>FastEthernet4<br>Dat110 adu0                                                                                                    | ire wide open for tra<br>these interfaces me<br>ire:                                              | ific as there is n<br>ans that there wi                          | o ACL applied on 1<br>Il no longer be su                          | them. Addi /                                     |
| Messages<br>Interfaces wide open for traffic<br>Policies discovered<br>Existing policy objects reused<br>IPS signature policy not discovered<br>Add Device Successful |                    | Severity                                                                                                  | Description<br>The following interfaces a<br>ng a new Access-rule on I<br>emission of traffic anymo<br>FastEthernet0<br>FastEthernet1<br>FastEthernet2<br>FastEthernet3<br>FastEthernet4<br>Fuelt10 used<br>Action<br>Reserved users to the the the                                                                                                    | re wide open for tra<br>these interfaces me<br>re:                                                | ffic as there is n<br>ans that there wi                          | o ACL applied on 1<br>Il no longer be sur                         | them. Addi / A<br>ch implicit p                  |
| Messages<br>Interfaces wide open for traffic<br>Policies discovered<br>Existing policy objects reused<br>IP5 signature policy not discovered<br>Add Device Successful |                    | Severity<br>(1)<br>(2)<br>(2)<br>(2)<br>(2)<br>(2)<br>(2)<br>(2)<br>(2                                    | Description<br>The following interfaces a<br>ng a new Access-rule on I<br>emission of traffic anymo<br>FastEthernet0<br>FastEthernet1<br>FastEthernet2<br>FastEthernet3<br>FastEthernet4<br>FastEthernet4<br>FastEther | re wide open for tra<br>these interfaces me<br>re:<br>se interfaces need i<br>ACL accordingly.    | ffic as there is no<br>ans that there will<br>to be wide open f  | o ACL applied on t<br>I no longer be sur<br>for all types of tra  | them. Addi /<br>h implicit p                     |
| Messages<br>Interfaces wide open for traffic<br>Policies discovered<br>Existing policy objects reused<br>IP5 signature policy not discovered<br>Add Device Successful |                    | Severity<br>(1)<br>(1)<br>(2)<br>(2)<br>(2)<br>(2)<br>(2)<br>(2)<br>(2)<br>(2                             | Description<br>The following interfaces a<br>ng a new Access-rule on I<br>emission of traffic anymo<br>FastEthernet0<br>FastEthernet1<br>FastEthernet2<br>FastEthernet3<br>FastEthernet4<br>PastEthernet4<br>PastEthernet4<br>PastEthernet4<br>Please verify whether the<br>nfigure an access rule or                                                                                                    | ire wide open for tra<br>these interfaces me<br>ire:<br>ise interfaces need 1<br>ACL accordingly. | iffic as there is no<br>ans that there will<br>to be wide open i | o ACL applied on I<br>Il no longer be sur<br>for all types of tra | them. Addi ,<br>ch implicit p<br>ffic. If not, c |
| Messages<br>Interfaces wide open for braffic<br>Policies discovered<br>Existing policy objects reused<br>IPS signature policy not discovered<br>Add Device Successful |                    | Severity                                                                                                  | Description<br>The following interfaces a<br>ng a new Access-rule on 1<br>emission of traffic anymo<br>FastEthernet0<br>FastEthernet1<br>FastEthernet2<br>FastEthernet3<br>FastEthernet4<br>FastEthernet4<br>FastEther | ire wide open for tra<br>these interfaces me<br>ire:<br>ise interfaces need t<br>ACL accordingly. | iffic as there is no<br>ans that there will<br>to be wide open f | o ACL applied on 1<br>Il no longer be su<br>for all types of tra  | them, Addi /<br>ch implicit p                    |
| Messages<br>Interfaces wide open for traffic<br>Policies discovered<br>Existing policy objects reused<br>IP5 signature policy not discovered<br>Add Device Successful |                    | Severity                                                                                                  | Description<br>The following interfaces a<br>ng a new Access-rule on 1<br>emission of traffic anymo<br>FastEthernet0<br>FastEthernet1<br>FastEthernet2<br>FastEthernet3<br>FastEthernet4<br>FastEthernet4<br>FastEther | re wide open for tra<br>these interfaces me<br>re:<br>ise interfaces need i<br>ACL accordingly.   | iffic as there is no<br>ans that there will<br>to be wide open f | o ACL applied on 1<br>Il no longer be sur<br>for all types of tra | them. Addi A                                     |

- 9. No menu à esquerda, navegue até a tela de configuração FlexConfigs.
- 10. Clique na interface do usuário FlexConfigs no lado direito da tela e clique no ícone Add.

| Cisco Security Manager - admin                                                                                                    | Connected to '172.25.90.8 |                    |                                                                                          |
|----------------------------------------------------------------------------------------------------|---------------------------|--------------------|------------------------------------------------------------------------------------------|
| ile Edit Yew Bolicy Map Iook                                                                                                    | i Help                    |                    |                                                                                          |
|                                                                                                    | 3 ?                       |                    |                                                                                          |
| Denkes 😔 🕄                                                                                                    | Device: 172.25.90.33      | hakey: FlewConfigs |                                                                                          |
| Filter : none                                                                                                    | Prepended PlexConfig      | 2                  |                                                                                          |
| <ul> <li>Department.</li> <li>Location</li> <li>Al</li> <li>172.25.90.53</li> <li>172.25.90.34</li> </ul>                                                                                                    | Filo.                     | Name               | Description                                                                              |
| AAA Rules Access Rules Dispection Rules                                                                                                    | Appended RevCon/kg        | 8                  |                                                                                          |
| 00 Settings                                                                                                    | And No. 111               | and an entry Name  | provide an object of the state of the Description in an object of the state of the state |
| Under Dates                                                                                                    |                           |                    |                                                                                          |
| The second second secon |                           |                    |                                                                                          |
| C Smatters                                                                                                    |                           |                    |                                                                                          |
| D Frank Artister                                                                                                    |                           |                    |                                                                                          |
| Consul Setting                                                                                                    |                           |                    |                                                                                          |
| Listerface Dates                                                                                                    |                           |                    |                                                                                          |
| That                                                                                                    |                           |                    |                                                                                          |
| C State State 1014                                                                                                    |                           |                    |                                                                                          |
| ER Remote Access VEN                                                                                                    |                           |                    |                                                                                          |
| ED 00 100                                                                                                    |                           |                    |                                                                                          |
| III Madaras                                                                                                    |                           |                    |                                                                                          |
| C Platform                                                                                                    |                           |                    | Values Preview A A Values                                                                |
| Centurin                                                                                                    |                           |                    |                                                                                          |
|                                                                                                    |                           |                    | 14/01                                                                                    |

11. Na lista Seleted FlexConfigs, escolha IOS\_IPS\_PUBLIC\_KEY e clique em OK.

|                                         |   |    | Silver Incentivity | Name       | and a strength |
|-----------------------------------------|---|----|--------------------|------------|----------------|
| Filter : none v                         |   |    | 105_IPS            | PUBLIC_KEY |                |
| CAT6K_ECLB_portchannel                  | ^ |    |                    |            |                |
| CAT6K_firewall_multiple_vlan_interfaces |   |    |                    |            |                |
| 105_add_bridge_interface_desc           |   |    |                    |            |                |
| 105_CA_server                           |   |    |                    |            |                |
| 105_compress_config                     |   |    |                    |            |                |
| 105_config_root_wireless_station        |   |    |                    |            |                |
| IOS_console_AAA_bypass                  |   |    |                    |            |                |
| 105_Copy_Image                          | - |    | _                  |            |                |
| 105_enable_SSL                          |   | >> |                    |            |                |
| IOS_FPM                                 | 5 | << |                    |            |                |
| 105_IPS_SIGNATURE_CATEGORY              | - |    |                    |            |                |
| IOS_PKI_with_AAA                        |   |    |                    |            |                |
| 105_set_dock                            |   |    |                    |            |                |
| IOS_VOIP_advance                        |   |    |                    |            |                |
| IOS_VOIP_simple                         |   |    |                    |            |                |
| 105_VPN_config_gre_tunnel               |   |    |                    |            |                |
| IOS_VPN_set_interface_desc              |   |    |                    |            |                |
| IOS_VPN_shutdown_inside_interface       |   |    |                    |            |                |
| IOS_VRF_on_vFW                          |   |    |                    |            |                |
|                                         | * |    | 1                  |            |                |
| 2                                       |   |    |                    |            |                |
|                                         |   |    |                    |            |                |

- 12. Clique em **Salvar** para salvar as alterações.**Observação:** o IOS\_IPS\_PUBLIC\_KEY FlexConfig mantém a configuração para a chave pública.
- 13. No menu à esquerda, escolha **General Settings (Configurações gerais)** localizadas abaixo do cabeçalho IPS.
- 14. Digite o local da configuração do IPS na flash. Esse é o local em que as configurações de IPS são colocadas.
- 15. Clique em **Salvar** para salvar as alterações.

| 🚉 Cisco Security Manager - admin Co                                                       | nected to '172.25.90.8'                                                                                                    |      |
|-------------------------------------------------------------------------------------------|----------------------------------------------------------------------------------------------------|------|
| Ele Edit Yew Balicy Map Icols H                                                           | +b                                                                                                    |      |
|                                                                                           | ?                                                                                                    |      |
| Devices 😔 🗇                                                                               | Device: 172.25.90.33 Policy: General Settings                                                                               |      |
| Fiter: -none v<br>Department<br>Location<br>V () Al<br>() 172:25:90.33<br>() 172:25:90.33 | Block Traffic when IPS engine unavailable Apply Deny Action on: Ingress Interface SDEE Properties Maximum Subscriptions:* 1 |      |
| g manual                                                                                  | Maximum Alerts:*  200<br>Maximum Messages:*  200<br>IPS Conflig Location Properties                                         |      |
| AAA Rules                                                                                 | IPS Config Location: Flash:/ps<br>Max retries: 1<br>Timeout seconds between retries: 0                                      |      |
| Settings     Transparent Rules     Web Filter Rules     IPS     Signatures                |                                                                                                    |      |
| Concernal Settings                                                                        |                                                                                                    |      |
| Ste to Ste VPN<br>Remote Access VPN<br>S SSL VPN<br>S Interfaces<br>Platform              |                                                                                                    |      |
| Disectande A                                                                              |                                                                                                    | Save |

**Observação:** verifique se o diretório de local já foi criado na flash do roteador. Caso contrário, use o comando **mkdir <diretory\_name>** para criar o diretório de localização.

- 16. Para habilitar o IPS, navegue até Regras de interface, marque a caixa de seleção **Habilitar IPS** e clique em **Adicionar linha**.
- 17. Na caixa de diálogo Adicionar regra de IPS, digite um nome para a regra de IPS no campo Nome da regra e clique em **Adicionar linha** para incluir as interfaces nas quais o IPS deve ser

aplicado.

| Cisco Security Manager - admin Conn | exted to '172.25.90.0'                       | JDI. |
|-------------------------------------|----------------------------------------------|------|
| Sie Edit View Bolicy Map Iools Help |                                              |      |
|                                     | ?                                            |      |
| Denkes 🛃 🗇 🗈                        | evice: 172.25.90.33 Policy: Interface Rules  |      |
| Filter : - none - v                 | I Frankla 185                                |      |
| Department                          | No. Rule Name ACL Name Interface (Direction) |      |
| Jucation                            |                                              |      |
| - (3) AL                            |                                              |      |
| 172.25.90.33                        | ADD IPS Rule                                 |      |
| 172.25.90.34                        | Add/Edit IPS Rule                            |      |
|                                     | Rule Name:* mybol                            |      |
|                                     | A/I Name                                     |      |
|                                     | Martine Martine                              |      |
|                                     | Ditertace (Deection) Deection                |      |
| AAA Rules                           |                                              |      |
| Access Rules                        |                                              |      |
| Dispection Rules                    |                                              |      |
| Settings                            |                                              |      |
| Transparent Pules                   |                                              |      |
| Web Filter Rules                    |                                              |      |
|                                     | Add Row                                      |      |
| >) Signatures                       | Car Carel Link                               |      |
| E Evere Actions                     | UN UNIT INT                                  |      |
| Citativa Davi                       |                                              |      |
| CINAT                               |                                              |      |
| Ste to Ste VPN                      |                                              |      |
| Remote Access VPN                   |                                              |      |
| B SSL VPW                           |                                              |      |
| E Interfaces                        |                                              |      |
| E Platform                          |                                              |      |
| FlexConfigs                         |                                              |      |
|                                     |                                              |      |

18. Clique no botão de opção que indica em que direção a regra de IPS deve ser aplicada e clique em Select para escolher as interfaces

| Direction:*  |     |    |        |      |
|--------------|-----|----|--------|------|
| OIn          | Out |    | Both   |      |
| Interfaces:* | ſ   |    | Select |      |
|              | Г   | or | Carcel | Help |

19. Escolha uma interface na lista Seletor de interface e clique em

| Filter :           | none                | * |  |
|--------------------|---------------------|---|--|
| D                  | ot11Radio0          |   |  |
| <b>W</b> F         | astEthernet0        |   |  |
| • F                | astEthernet1        |   |  |
| E F                | astEthernet2        |   |  |
| <b>P</b> F         | astEthernet3        |   |  |
|                    | astEthernet4        |   |  |
|                    | lan1<br>Listerfacer |   |  |
|                    | vternal             |   |  |
|                    | aternal             |   |  |
| Selected:<br>Vlan1 |                     |   |  |
| ₽.                 | )                   |   |  |

20. Clique em **Salvar** para salvar as alterações.

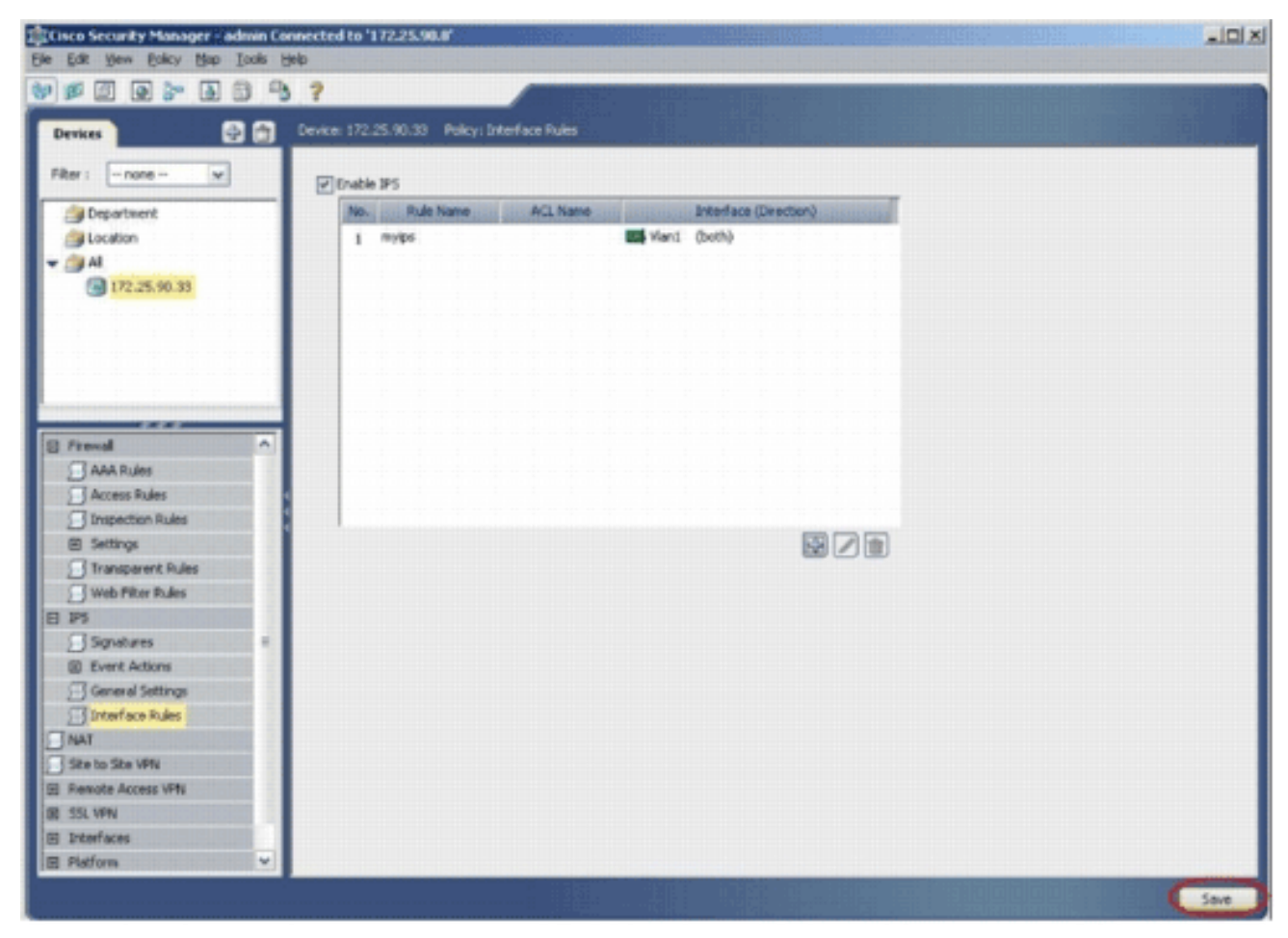

21. Escolha **Tools > Apply IPS Update** para instalar as assinaturas IPS mais recentes.

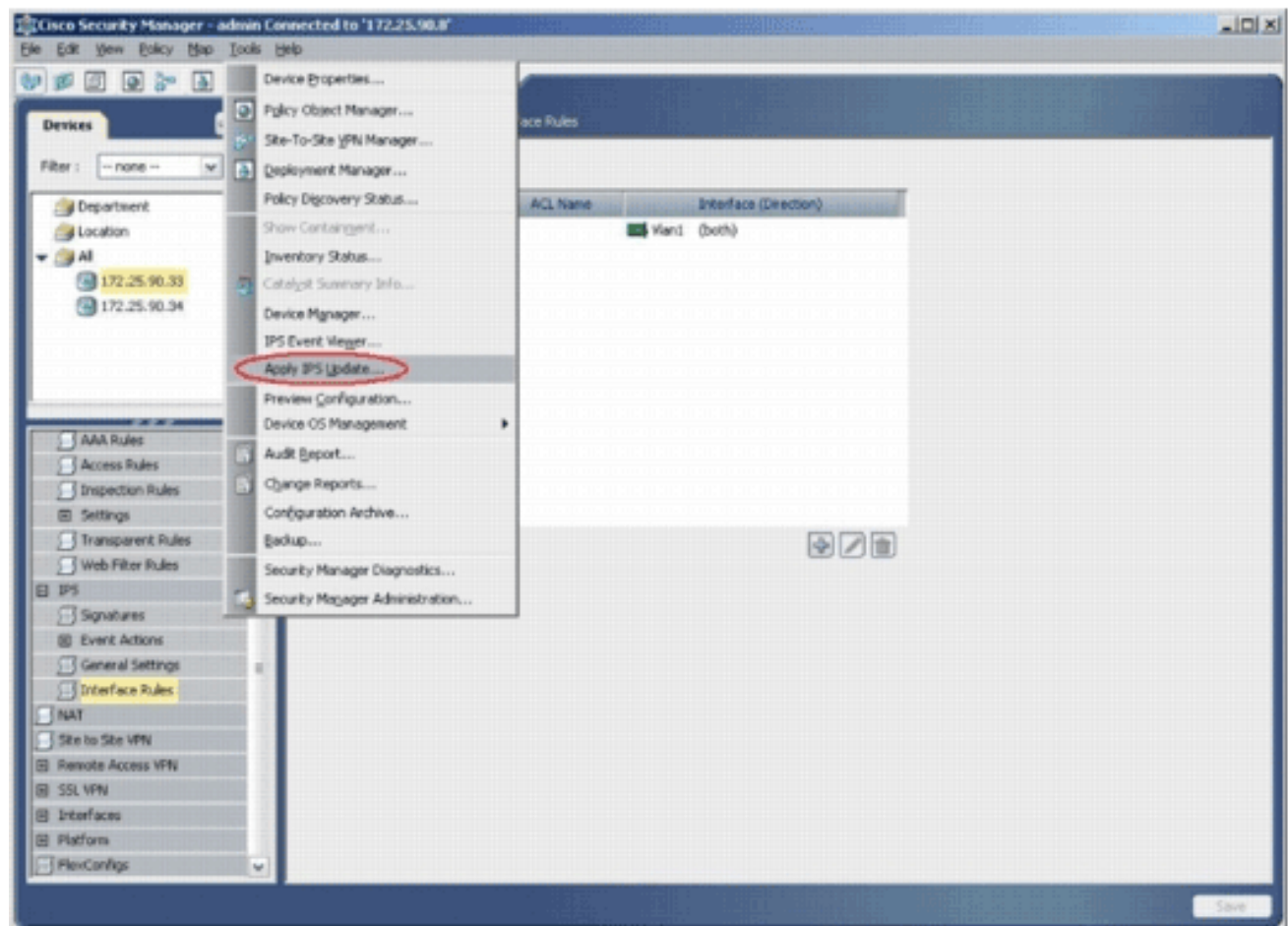

22. Escolha o arquivo de assinatura mais recente e clique em

#### Avançar.

| Updates Downloade     | ed:                              |                    |          | Update Status                       |                                                                |
|-----------------------|----------------------------------|--------------------|----------|-------------------------------------|----------------------------------------------------------------|
| Type: Signatu         | re Updates 🛛 🗸                   |                    |          | Latest Available:                   | IPS-CS-MGR-sig-S282-req-E1.zip                                 |
| And the second second | File                             | Sig.               | Engine   | Latest Downloaded:                  | IPS-CS-MGR-sig-5282-req-E1.zip                                 |
| IPS-CS-MGR-sig-S      | 278-req-E1.zip                   | 278                | 1        | Latest Applied:<br>Latest Deployed: | IPS-CS-MGR-sig-S282-req-E1.2p<br>IPS-CS-MGR-sig-S282-req-E1.2p |
| IPS-CS-MGR-sig-S      | 280-reg-E1.zip                   | 280                | 1        | Last Checked On:                    | Are 10 2007 10:46:27                                           |
|                       |                                  |                    |          | Last Downloaded On:                 | Apr 19 2007 10:46:37                                           |
| PS-CS-MGR-SIG-S       | 282-req-£1.2p                    | 282                | 1        | Last Deployed On:                   | Apr 23 2007 17:56:38                                           |
|                       |                                  |                    |          |                                     | Check For Updates                                              |
|                       |                                  |                    |          |                                     | Download Latest Updates                                        |
| Update Details        |                                  |                    |          | 1                                   |                                                                |
| File:<br>Description: | IPS-CS-MGR-sig<br>IPS-CS-MGR-sig | 5282-req-E1.zp     |          |                                     |                                                                |
| Date:                 | Apr 19 2007                      | Size:              | 3.8MB    |                                     |                                                                |
| Release:              | 5282                             | Required Engine Le | evel: E1 | ]                                   |                                                                |
|                       |                                  |                    |          |                                     |                                                                |
|                       |                                  |                    | Radi     | Next                                | and Cancel H                                                   |

23. Escolha os dispositivos nos quais a atualização do IPS deve ser aplicada e clique em **Avancar**.

| Type: Local Signatures Policies                                                                           | Pervices Assigned to belected Policies: |
|----------------------------------------------------------------------------------------------------|-----------------------------------------|
| <ul> <li>Department</li> <li>Location</li> <li>All</li> <li>172.25.90.33</li> <li>172.25.90.33</li> </ul> |                                         |
| Select All Deselect All                                                                                   | Back Next Finish Cancel He              |

24. Clique em **Finish** para aplicar as assinaturas.

|      |     |                                 | *             | ×             |          |         | нррку   | 0     |
|------|-----|---------------------------------|---------------|---------------|----------|---------|---------|-------|
| ID   | Sub | Name                            | Actions       | Severity      | Fidelity | Source  | Enabled | Risk  |
| 1000 | 0   | IP options-Bad Option List      | Produce Alert | Informational | 75       | Default | true    | 18    |
| 1001 | 0   | IP options-Record Packet Route  | Produce Alert | Infomiational | 100      | Cetaut  | (also ) | 1/25/ |
| 1002 | 0   | IP options-Timestamp            | Produce Alert | Infomiational | 100      | Default | (also   | 13    |
| 1003 | 0   | IP options Provide s, c, h, tcc | Produce Alert | Informational | 100      | Oefault | (false) | 3     |
| 1004 | 0   | IP options-Loose Source Route   | Produce Alert | Hep           | 100      | Oefault | (alsa   | 100   |
| 1095 | 0// | IP options-SATNET ID            | Produce Alert | Informational | 100/     | Oefault | (also   | 25/   |
| 1006 | 0   | IP options-Strict Source Route  | Produce Alert | High          | 100      | Default | true    | 100   |
| <    |     |                                 |               |               |          |         |         |       |
|      |     |                                 |               |               |          |         |         | 1     |
|      |     |                                 |               |               |          |         |         |       |

25. Navegue até IPS e escolha **Assinaturas** para exibir a lista de todas as assinaturas.

| sikes 💽 🗄         | Device: 17 |         |                                                                                                    |                                     |                      |        |           |
|-------------------|------------|---------|----------------------------------------------------------------------------------------------------|-------------------------------------|----------------------|--------|-----------|
| HT 1 - DODA - 14  |            | 2.25.9  | 1.33 Policy: signatures                                                                                                    |                                     |                      |        |           |
| a                 | · FRe      | r: ( no | ne)                                                                                                    |                                     |                      |        | 1         |
| g Department      |            | 5.6     | · ·                                                                                                    | ×                                   | Gart                 | PCCH   | Con a     |
| Jucation          | 1000       | 0       | IP antique Bad Ontion List                                                                                                    | Produce Next                        | Informational        | 75     | Default   |
|                   | 1000       | 1110    |                                                                                                    | 11111111144444                      | 111/22/22/2017       | 11/100 | TACKA     |
| 172.25.90.33      | 1 and      | 20      | Contraction and Contraction of Contraction of Contr | Produce Amer                        | 1992 Carlos          | and li | 1220      |
|                   | 1000       | 211     | Is about anesand                                                                                                    | Produce April                       | monadora             | 100    | Carry     |
|                   | 10502      | 611     | Propriors-Provide scondic                                                                                                    | Produce wert                        | managar              | 100    | Conser    |
|                   | 1002       | 8       | JP options-Loose Source Route                                                                                                    | Produce Apert                       | 11442                | 100    | Conser.   |
|                   | 1002       | 6/1     | 16 abrous 24 WELTD                                                                                                    | [Produce Amrt ] ] ] ] ] ] ]         | 11/ pulouingoug      | 106/1  | Galara    |
| interest A        | 1905       | 0       | IP options-Strict Source Route                                                                                                    | Produce Alert                       | High                 | 100    | Default   |
| AAA Rules         | 1002       | 0/1     | IPv6 over IPv4                                                                                                    | Produce Alert                       | hronistord           | 100    | Detail    |
| Access Rules      | 1101       | 0       | Unknown IP Protocol                                                                                                    | Produce Alert                       | Informational        | 75     | Default   |
| Inspection Rules  | 1102       | 0       | Impossible IP Packet                                                                                                    | Produce Alert                       | High                 | 100    | Default   |
| 8 Settings        | 1104       | 0       | IP Localhost Source Spool                                                                                                    | Produce Alert                       | High                 | 100    | Default   |
| Transparent Rules | Safe       | 1/1     | RPC INTR Addresses Seen                                                                                                    | Produce Alert                       | Anoteenote //        | 100    | hieros)   |
| Web Filter Rules  | 1108       | 0       | IP Packet with Proto 11                                                                                                    | Produce Alert                       | High                 | 100    | Default   |
| 7 Sectors         | 1104       | 111     | Gaco 305 Interface DoS                                                                                                    | (Produce Alert () () () () ()       | 11 mbs (1)           | 1118   | Acres 1   |
| E Event Actions   | 1109       | 112     | Girco 305 Interface DoS                                                                                                    | Produce Alert                       | Hedun                | 11 al  | Defeat    |
| General Settings  | 1104       | 112     | Girco 305 Interface Do5                                                                                                    | Produce Nert                        | Hedun                | 31/20  | Owland    |
| Interface Rules   | 1109       | 397     | Gion 305 Interface Do5                                                                                                    | Prinduce diert                      | Hedan                | 200    | Ortest    |
| NAT               | Test 1     | 20      | 10 Francest Charles                                                                                                    | Denis Partiel Inline Doublese Alert | And and and a second | m      | and       |
| Site to Site VPN  | 1202       | 000     | ID Resmant Courses to Dataset and Long                                                                                                    | Dany Parket John Dook on Alert      | mann                 | 100    | CULLER !! |
| Remote Access VPN | 1000       |         | Pringham Orenan's bacagrain nos cong                                                                                                    | neid verver simelvinnere weir       |                      | 100    | 1000      |
| SSL VPTN          | 12.000     |         |                                                                                                    |                                     |                      |        |           |

26. Escolha **File > Submit and Deploy** para implantar o IPS no roteador IOS.

| Sew Device Col+N     | 3  | ?         |         |                                                                                                    |                                               |                   |          |           |
|----------------------|----|-----------|---------|----------------------------------------------------------------------------------------------------|-----------------------------------------------|-------------------|----------|-----------|
| Delete Device        | 1  | Nevice: 1 | 72.25.9 | 3.33 Policy: Signatures                                                                                                    |                                               |                   |          |           |
| Saun Oulus           | П  | - Filte   | r (     | (m)                                                                                                    |                                               |                   |          |           |
| Ven Changes          |    | -         |         |                                                                                                    | ~                                             |                   | Acoly    | Oner      |
| Validate             |    | ID.       | Sub     | Nane                                                                                                    | Adtons                                        | Severky           | Fidelity | Source    |
| Submit               |    | 1000      | 0       | IP options-Bad Option List                                                                                                    | Produce Alert                                 | Informational     | 75       | Default   |
| Submit and Depkoy    | H. | 1000      | 1116    | IP options Record Packet Route                                                                                                    | () Produce Alert () () () () ()               | kniskiering ///   | 1// 605  | Auto)     |
| Depky                | 11 | 1002      | 112     | IP options-Timestamp                                                                                                    | Produce filert                                | herothererold     | 100      | Outaut    |
| Discard              | н  | 1003      | 0       | P options-Fravide s.c.h.tct                                                                                                    | Produce diert                                 | Informational     | 100      | Cufault   |
| Edit Device Groups   |    | 1004      | 18      | IP options Loose Source Route                                                                                                    | Produce Alert                                 | Hot               | 100      | Ordent    |
| leg Device Group     |    | 1005      | 211     | IP options GATNET ID                                                                                                    | Produce filert                                | Informational     | 100      | Outsut    |
| Add Devices to Ggoup |    | 1006      | 000     | P options-Shirt Sauce Raite                                                                                                    | Produce Alert                                 | Hoh               | 100      | Default   |
| 39% ObleP            |    | 1007      | 1116    | Bedder Bed (11111111111111111                                                                                                    | unnin hall all all all all all all all all al | Sectements (111)  | 11/606   | 1 seco    |
| tyt Col+Q            |    | 1101      | 000     | Unincen IP Protocol                                                                                                    | Produce Alert                                 | Informational     | 14000    | Defailt   |
| Temestes Rules       | 1  | 1102      | 0       | Incossile & Parket                                                                                                    | Produce Alert                                 | Hab               | 100      | Defail    |
| E Settinos           | 1  | 1104      | 0       | Disrabat Sagra Sagra                                                                                                    | Drockute Alert                                | Herb.             | 100      | Colard    |
| Transparent Rules    |    | ( state   | in      | 11111111111111111111111111111111111111                                                                                                    | 11111111111111111111111111111111111111        | 1111 Jackardala   | 11166    | 1ALLAN    |
| Web Filter Rules     |    | 1100      | 1600    | in the state of the second second sec | Inder Mat                                     | mand              | 166011   | (mm)      |
| 195                  |    | 1198      | in      | Prese were berling                                                                                                    | Produce rear                                  | 1111 MALLING      | Sum      | (alles)   |
| Signatures           | 11 | TTAG      | EU.     | CBO ICS INSERTION DOS                                                                                                    | HODICE MALE                                   | all and the       | COU      | Carson    |
| Event Actions        |    | 7105      | 20      | Caso Jus aneerace pes                                                                                                    | Produce Here                                  | 1 bear            | am       | Caland    |
| T Interface Rules    |    | 1105      | 199     | cisco pro asseriace pos                                                                                                    | Produce siert                                 | () (seared ))     | BUI      | Carrie .  |
| NAT                  |    | 7705      | 12      | Carco Jus Interface Dos                                                                                                    | Produce April                                 | () Noaru ()       | 200      | Caland    |
| Site to Site VPN     | 1  | 1500      | 1611    | The Extension Contactor ( ) ( ) ( ) ( ) ( ) ( ) ( ) ( ) ( ) (                                                                                                    | Deny Packet Inine, Produce Alert              | 11 papalingoorg   | 100      | Calant    |
| Remote Access VPN    |    | 1202      | 0       | IP Fragment Overrun - Datagrain Too Long                                                                                                    | Deny Packet Inline, Produce Alert             | High              | 100      | Default 1 |
| SSL VPN              |    | <         |         | -                                                                                                    |                                               |                   |          | >         |
| Interfaces           |    |           |         |                                                                                                    |                                               | View Update Level |          |           |

27. Escolha o dispositivo no qual deseja implantar as alterações e clique em

| 172.25.9 | 0.33          |         |            |
|----------|---------------|---------|------------|
|          |               |         |            |
|          |               |         |            |
|          |               |         |            |
|          |               |         |            |
|          |               |         |            |
|          |               |         |            |
|          |               |         |            |
|          |               |         |            |
|          |               |         |            |
|          |               |         |            |
|          |               |         |            |
|          |               |         |            |
| Edit     | deploy method | Add oth | er devices |
| Edit     | deploy method | Add oth | er devices |

28. Visualize o status da implantação para verificar se há erros.

| pioyment status Details                                                                                                    |             |                                                                                                 |                                                                                                    |                                                                                  |                                                                                        |
|----------------------------------------------------------------------------------------------------|-------------|-------------------------------------------------------------------------------------------------|----------------------------------------------------------------------------------------------------|----------------------------------------------------------------------------------|----------------------------------------------------------------------------------------|
|                                                                                                    |             |                                                                                                 |                                                                                                    |                                                                                  |                                                                                        |
|                                                                                                    |             |                                                                                                 | _                                                                                                    |                                                                                  |                                                                                        |
|                                                                                                    | 12.00       | de la facterat die La ethet Hat Helen 11                                                        |                                                                                                    |                                                                                  |                                                                                        |
| Status:                                                                                                    | Deployed (1 | 1 out of 1 devices co                                                                           | mpleted.)                                                                                                    |                                                                                  |                                                                                        |
| Deployment Job Name:                                                                                                    | admin_300_2 | 2007-04-24 10:53:10                                                                             | 3.468                                                                                                    |                                                                                  |                                                                                        |
| Devices Deployed Successfully                                                                                                    | . 1         |                                                                                                 |                                                                                                    |                                                                                  |                                                                                        |
| Devices Deployed With Errors:                                                                                                    | 0           |                                                                                                 |                                                                                                    |                                                                                  |                                                                                        |
|                                                                                                    |             |                                                                                                 |                                                                                                    |                                                                                  |                                                                                        |
|                                                                                                    |             |                                                                                                 |                                                                                                    |                                                                                  |                                                                                        |
| Deployment Details (1/1 load                                                                                                    | ed)         |                                                                                                 |                                                                                                    |                                                                                  |                                                                                        |
| Device                                                                                                    | Status      | Summary                                                                                         | Method                                                                                                    | Config                                                                           | Transcript                                                                             |
| 172.25.90.33 SUCCEE                                                                                                    | DED         | Warning: 2                                                                                      | Device                                                                                                    | 5                                                                                | 50                                                                                     |
|                                                                                                    |             |                                                                                                 |                                                                                                    |                                                                                  |                                                                                        |
|                                                                                                    |             |                                                                                                 |                                                                                                    |                                                                                  |                                                                                        |
| Massanas                                                                                                    |             | Caucardiu                                                                                       | escription                                                                                                    |                                                                                  |                                                                                        |
| Messages<br>Dut of Band Change: CLI                                                                                                    |             | Severity                                                                                        | escription<br>>>>> Difference of file "C:\/PR/OGRA-                                                                                                    | 1\CSCOpx/MDC\ten                                                                 | pl2007.04.24_10.53.                                                                    |
| Messages<br>Dut of Band Change: CLI<br>Deperation Successful                                                                                                    |             | Severity                                                                                        | escription<br>>>>> Difference of file "C:\PROGRA~<br>5_job_admin_job_2007-04-24 10_53_<br>40\diff_archived" and file "C:\PROGR/                                                                                         | 1\CSCOpx/MDC\ten<br>10_468\\phase1\17<br>A~1\CSCOpx\MDC\t                        | p\2007.04.24_10.53,<br>2_25_90_33_4294980<br>emp\2007.04.24_10.5                       |
| Messages<br>Out of Band Change: CLI<br>Operation Successful<br>Sq update compilation warning                                                                                         |             | Severity                                                                                        | escription<br>>>>> Difference of file "C:\PROGRA-<br>5_job_admin_job_2007-04-24 10_53<br>/40\diff_archived" and file "C:\PROGR/<br>1.15_job_admin_job_2007-04-24 10_5<br>00740\diff_uploaded".                          | 1\CSCOpx\MDC\tem<br>10_468\\phase1\17<br>A~1\CSCOpx\MDC\t<br>3_10_468\\phase1\   | p\2007.04.24_10.53.<br>2_25_90_33_4294980<br>emp\2007.04.24_10.5<br>172_25_90_33_42949 |
| Messages<br>Out of Band Change: CLI<br>Operation Successful<br>Sig update compilation warning<br>Sig update engine compilation statu                                                 | 5           | Severity                                                                                        | escription<br>>>>> Difference of file "C:\PROGRA~<br>5_job_admin_job_2007-04-24 10_53<br>40\diff_archived" and file "C:\PROGR/<br>1.15_job_admin_job_2007-04-24 10_5<br>0740\diff_uploaded".                            | 1\CSCOpx\/MDC\ten<br>10_468\\phase1\17<br>A~1\CSCOpx\/MDC\t<br>3_10_469\\phase1\ | p\2007.04.24_10.53;<br>2_25_90_33_4294980<br>emp\2007.04.24_10.5<br>172_25_90_33_42949 |
| Messages<br>Out of Band Change: CLI<br>Operation Successful<br>Sig update compilation warning<br>Sig update engine compilation statu<br>Deerwition Successful                        | 5           | Severity                                                                                        | escription<br>>>>> Difference of file "C:\PROGRA<br>5_job_admin_job_2007-04-24 10_53<br>40\dff_archived" and file "C:\PROGRJ<br>1.15_job_admin_job_2007-04-24 10_5<br>0740\dff_uploaded".<br>-9a                        | 1\CSCOpx\MDC\ten<br>10_468\lphase1\17<br>A~1\CSCOpx\MDC\t<br>3_10_468\lphase1\   | p\2007.04.24_10.53.<br>2_25_90_33_4294980<br>emp\2007.04.24_10.5<br>172_25_90_33_42949 |
| Messages<br>Dut of Band Change: CLI<br>Operation Successful<br>Sig update compilation warning<br>Sig update engine compilation statu<br>Operation Successful<br>Declarament Los      | 15          | Severity<br>Severity<br>Severity                                                                | escription<br>>>>> Difference of file "C:\PROGRA-<br>5_tob_admin_tob_2007-04-24 10_53<br>40\dff_archived" and file "C:\PROGR/<br>1.15_tob_admin_tob_2007-04-24 10_5<br>0740\dff_uploaded".<br>-9a<br>><br>ction         | 1\CSCOpx\/MDC\tem<br>10_468\\phase1\17<br>A~1\CSCOpx\/MDC\t<br>3_10_468\\phase1\ | p\2007.04.24_10.53.<br>2_25_90_33_4294980<br>emp\2007.04.24_10.5<br>172_25_90_33_42949 |
| Messages<br>Out of Band Change: CLI<br>Operation Successful<br>Sig update compilation warning<br>Sig update engine compilation statu<br>Operation Successful<br>Deployment Log       | 5           | Severity<br>C<br>C<br>C<br>C<br>C<br>C<br>C<br>C<br>C<br>C<br>C<br>C<br>C                       | escription<br>>>>> Difference of file "C:\PROGRA~<br>5_job_admin_job_2007-04-24 10_53<br>40\diff_archived" and file "C:\PROGR/<br>15_job_admin_job_2007-04-24 10_5<br>0740\diff_uploaded".<br>-9a<br>-<br>ction         | 1\CSCOpx\/MDC\ten<br>10_468\\phase1\17<br>A~1\CSCOpx\/MDC\t<br>3_10_468\\phase1\ | p\2007.04.24_10.53,<br>2_25_90_33_4294980<br>emp\2007.04.24_10.5<br>172_25_90_33_42949 |
| Messages<br>Dut of Band Change: CLI<br>Operation Successful<br>Sig update compilation warning<br>Sig update engine compilation statu<br>Operation Successful<br>Xeployment Log       | 5           | Severity                                                                                        | escription<br>>>>> Difference of file "C:\PROGRA-<br>5_job_admin_job_2007-04-24 10_53<br>40\dff_archived" and file "C:\PROGRA<br>1.15_job_admin_job_2007-04-24 10_5<br>0740\dff_uploaded".<br>-9a<br>ction              | 1\CSCOpx\MDC\ten<br>10_468\lphase1\17<br>A~1\CSCOpx\MDC\t<br>3_10_468\lphase1\   | p\2007.04.24_10.53.<br>2_25_90_33_4294980<br>emp\2007.04.24_10.5<br>172_25_90_33_42949 |
| Messages<br>Out of Band Change: CLI<br>Operation Successful<br>Rig update compilation warning<br>Rig update engine compilation statu<br>Operation Successful<br>Operation Successful | 5           | Severity<br>Severity<br>Severity                                                                | escription<br>>>>> Difference of file "C:\PROGRA-<br>5_job_admin_job_2007-04-24 10_53<br>/40\diff_archived" and file "C:\PROGRA<br>1.15_job_admin_job_2007-04-24 10_5<br>0740\diff_uploaded".<br>-9a<br>><br>ction      | 1\CSCOpx\MDC\ten<br>10_468\uphase1\17<br>A~1\CSCOpx\MDC\t<br>3_10_469\uphase1\   | p\2007.04.24_10.53.<br>2_25_90_33_4294980<br>emp\2007.04.24_10.5<br>172_25_90_33_42949 |
| Messages<br>Dut of Band Change: CLI<br>Operation Successful<br>Big update compilation warning<br>Big update engine compilation statu<br>Operation Successful<br>Deployment Log       | 5           | Severity<br>C<br>Severity<br>C<br>S<br>S<br>S<br>S<br>S<br>S<br>S<br>S<br>S<br>S<br>S<br>S<br>S | escription<br>>>>> Difference of file "C:\PROGRA-<br>5_job_admin_job_2007-04-24 10_53<br>40\diff_archived" and file "C:\PROGR/<br>1.5_job_admin_job_2007-04-24 10_5<br>10740\diff_uploaded".<br>-9a<br>ction<br>Refrect | 1\CSCOpx\/MDC\ten<br>10_468\\phase1\17<br>A~1\CSCOpx\/MDC\t<br>3_10_468\\phase1\ | p\2007.04.24_10.53.<br>2_25_90_33_4294980<br>emp\2007.04.24_10.5<br>172_25_90_33_42949 |

# Informações Relacionadas

- Página de produtos e serviços do Sistema de prevenção de intrusão (IPS Intrusion Prevention System) do Cisco IOS
- Introdução ao Cisco IOS IPS com formato de assinatura 5.x
- Suporte ao formato de assinatura IPS 5.x e aprimoramentos de usabilidade
- <u>Cisco Intrusion Prevention System</u>
- Avisos de campo do produto de segurança (incluindo CiscoSecure Intrusion Detection)
- <u>Suporte Técnico Cisco Systems</u>